# SMBCマルチペイメントサービス リンクタイプ Plus 設定コピー操作マニュ アル

- 本書の著作権は「SMBC GMO PAYMENT株式会社(以下、弊社という)」に帰属します。
- 本書のいかなる部分においても、弊社に事前の書面による許可なく、電子的、機械的を含むいかなる 手段や形式によってもその複製、改変、頒布、ならびにそれらに類似する行為を禁止します。
- 本仕様書は加盟店様と弊社との間で締結した機密保持契約において機密情報として規定される情報です。本仕様書の取扱いは機密保持契約の規定に従ってください。
- 本書の内容は、予告なく随時更新されます。
- 本書の内容について万全を期しておりますが、万一記載もれ等お気づきの点がございましたら、弊社 までご連絡ください。

| E  | 目次                              |    |  |  |
|----|---------------------------------|----|--|--|
| 1  | リンクタイプ Plus 設定コピー 管理画面マニュアル     | .3 |  |  |
| 1. | 1 メールリンク設定をリンクタイプ Plus 設定にコピーする | 3  |  |  |
| 2  | リンクタイプ Plus 設定コピー操作マニュアル 改定履歴   | 2  |  |  |

# 1 リンクタイプ Plus 設定コピー 管理画面マ ニュアル

## 1.1 メールリンク設定をリンクタイプ Plus 設定にコピーする

### ⑦ ワンポイント

リンクタイプ Plusではメールリンク同様、初期設定が必要となります リンクタイプ Plusでは【設定ID】と呼ばれる初期設定を複数管理することができます 本機能では、ご指定いただいた設定IDを作成し、メールリンクの設定をコピーします

#### 🛕 注意

- リンクタイプ Plusの設定IDは最大5つとなるため、5つ登録済みの場合は、その他>リンク タイプ Plus 設定画面より削除してからご利用ください
- リンクタイプ Plus>設定>案内通知設定 案内メール設定パネル内の全項目が上書きされます
   ※メールリンク設定がない場合は、未設定で上書きされます

メールリンク設定画面を表示する

| いたいまで、ショップID:testshop / テスト用ショップ - ・ 🤉 testuser                |                                                                                                   |  |  |
|----------------------------------------------------------------|---------------------------------------------------------------------------------------------------|--|--|
| ・・・・・・・・・・・・・・・・・・・・・・・・・・・・・                                  |                                                                                                   |  |  |
| <ul> <li>○ 都度決済</li> <li>&gt; (4/4/1)</li> </ul>               | 取引状態検索 新規取引 一括処理 テンプレート 設定 3                                                                      |  |  |
| <ul> <li>○ 継続決済 ×</li> <li>         ご 自動売上 ×     </li> </ul>   | 加盟店情報や決済するための基本設定を登録します。                                                                          |  |  |
| <ul> <li>◇ 一括決済サービス ×</li> <li>□ その他 ^1</li> <li>編集</li> </ul> |                                                                                                   |  |  |
| メールリンク(会員カード登録)<br>リンクタイプ Plus                                 | <b>リンクタイプ Plus 設定コビー</b><br>リンクタイプ Plusではメールリンク同様、初期設定が必要となります。<br>メールリンクの設定を、リンクタイプ Plusにコピーします。 |  |  |
| <ul> <li>         →ヨップ管理</li></ul>                             |                                                                                                   |  |  |
|                                                                | 設定ID maillink リンクタイプ Plus 設定ヘコピー                                                                  |  |  |

- 1. その他 をクリック
- 2. メールリンク をクリック
- 3. <mark>設定</mark>をクリック

### リンクタイプ Plus 設定へのコピーを実行する

| 加盟店情報や決済するための基本設定を登録します。                                                                                                    |  |  |
|----------------------------------------------------------------------------------------------------|--|--|
| 編集                                                                                                    |  |  |
| リンクタイプ Plus 設定コピー                                                                                                    |  |  |
| リンクタイプ Plusではメールリンク同様、初期設定が必要となります。<br>メールリンクの設定を、リンクタイプ Plusにコピーします。                                                                 |  |  |
| ※リンクタイプ Plusでは【設定ID】と呼ばれる設定を複数管理することができます。<br>ご指定いただいた設定IDにコピーします。<br>※設定IDは最大5つとなるため、5つ登録済みの場合は、その他>リンクタイプ Plus 設定画面より削除してからご利用ください。 |  |  |
| 設定ID maillink リンクタイプ Plus 設定へコピー 5                                                                                                    |  |  |

- 4. 設定IDを入力する
- 5. メールリンクタイプ PLUS 設定へコピー をクリック

リンクタイプ Plus 設定コピー

リンクタイプ Plus 設定ID maillink を発行し、メールリンク設定をコピーしますか?

・設定ID「maillink」が新規作成されます

リンクタイプ Plus>設定>案内通知設定 案内メール設定パネル内の全項目が上書きされます
 ※メールリンク設定がない場合は、未設定で上書きされます

| リンクタイプ Plus>設定>案内通知設定 | 上書きされる内容                                         |
|-----------------------|--------------------------------------------------|
| 送信者指定方法               | その他> メールリンク> 設定<br>送信元メールアドレスで上書きされます            |
| 送信元メールアドレス            | その他> メールリンク> 設定<br>送信元メールアドレスで上書きされます            |
| 送信先メールアドレス (BCC)      | ショップ管理> メール通知設定<br>メールアドレスで上書きされます               |
| 送信者名                  | その他>メールリンク>設定<br>送信者名で上書きされます                    |
| お問合せ先                 | その他>メールリンク>設定<br>お問合せ先で上書きされます                   |
| お問合せ先電話番号             | その他>メールリンク>設定<br>お問合せ先電話番号で上書きされます               |
| お問合せ先受付時間             | その他>メールリンク>設定<br>お問合せ先受付時間で上書きされます               |
| 前日分決済完了メール送信フラグ       | ショップ管理> メール通知設定<br>メールアドレスが設定されている場合、送信するに設定されます |
| 前日分決済完了メール送信先アドレス     | ショップ管理> メール通知設定<br>メールアドレスで上書きされます               |
|                       | 実行 6 キャンセル                                       |

6. 実行をクリック

×

リンクタイプ Plus 設定コピー

設定ID「 maillink 」を新規作成しました リンクタイプ Plus>設定>案内通知設定 案内メール設定パネル内の全項目を上書きしました

| リンクタイプ Plus>設定>案内通知設定 | 上書きされる内容                                        |
|-----------------------|-------------------------------------------------|
| 送信者指定方法               | その他>メールリンク>設定<br>送信元メールアドレスで上書きされます             |
| 送信元メールアドレス            | その他> メールリンク> 設定<br>送信元メールアドレスで上書きされます           |
| 送信先メールアドレス(BCC)       | ショップ管理>メール通知設定<br>メールアドレスで上書きされます               |
| 送信者名                  | その他> メールリンク> 設定<br>送信者名で上書きされます                 |
| お問合せ先                 | その他> メールリンク> 設定<br>お問合せ先で上書きされます                |
| お問合せ先電話番号             | その他> メールリンク> 設定<br>お問合せ先電話番号で上書きされます            |
| お問合せ先受付時間             | その他> メールリンク> 設定<br>お問合せ先受付時間で上書きされます            |
| 前日分決済完了メール送信フラグ       | ショップ管理>メール通知設定<br>メールアドレスが設定されている場合、送信するに設定されます |
| 前日分決済完了メール送信先アドレス     | ショップ管理>メール通知設定<br>メールアドレスで上書きされます               |

7. 処理完了メッセージを確認する

×

#### 処理結果を確認する

| いたいので、ショップID:testshop / テスト用ショップ・ ※ testuser                                                                                                    |                                                     |  |  |
|----------------------------------------------------------------------------------------------------|-----------------------------------------------------|--|--|
| <ul> <li>ダッシュホード</li> <li>マルチ取引</li> </ul>                                                                                                    | その他/リンクタイプ Plus<br>設定                               |  |  |
| <ul> <li>✓ 都度決済</li> <li>✓</li> </ul>                                                                                                    | 取引状態検索 決済新規取引 決済一括送信 会員編集検索 会員編集新規取引 会員編集一括送信 設定 10 |  |  |
| <ul> <li>○ 継続決済</li> <li>◇</li> <li>◇</li> <li>○</li> <li>●</li> <li>●</li></ul> | 新規取引時のパラメータのデフォルト値を設定できます。<br>認定ID maillink × 1 削 除 |  |  |
| <ul> <li>◆ 一括決済サービス</li> <li>● 話決済サービス</li> <li>● 話決済サービス</li> <li>● 話決済サービス</li> </ul>                                                                                                    |                                                     |  |  |
| メールリンク<br>メールリンク(会員力ード登録)                                                                                                    |                                                     |  |  |
| ☆ ショップ管理                                                                                                    | 決済画面、カード編集画面の表示に関する項目(レイアウト、色、ロゴ画像など)を設定できます。       |  |  |
| ▶ 利用規約                                                                                                    | 表示設定                                                |  |  |

- 8. **その他** をクリック
- 9. リンクタイプ PLUS をクリック
- 10. <mark>設定</mark> をクリック
- 11. 設定IDが作成されていることを確認する

### 表 設定移行詳細

| メールリンク設定                                                                                    | リンクタイプ Plus 設定(コピー先)                                                                                                    |                                                                                                    |  |
|---------------------------------------------------------------------------------------------|----------------------------------------------------------------------------------------------------|----------------------------------------------------------------------------------------------------|--|
| 項目名                                                                                         | 項目名                                                                                                    | 備考                                                                                                    |  |
| <ul> <li>送信者指定方法<br/>(SMBCマルチペ<br/>イメントサービス<br/>のアドレスを利用<br/>/メールアドレス<br/>を設定する)</li> </ul> | リンクタイプ Plus> 設定> 案内通知設定<br>案内メール設定<br>・ 送信者指定方法                                                                                                    |                                                                                                    |  |
| <ul> <li>送信元メールアド<br/>レス</li> </ul>                                                         | リンクタイプ Plus> 設定> 案内通知設定<br>案内メール設定<br>・ 送信元メールアドレス                                                                                                    |                                                                                                    |  |
| • 送信者名(日本<br>語)                                                                             | リンクタイプ Plus> 設定> 案内通知設定<br>案内メール設定<br>• 送信者名(送信元メールアドレス-名称)                                                                                                    |                                                                                                    |  |
| <ul> <li>送信者名(アル<br/>ファベット)</li> </ul>                                                      | _                                                                                                    | コピーされません                                                                                                    |  |
| <ul> <li>処理区分</li> </ul>                                                                    | リンクタイプ Plus> 設定> 決済設定<br>各決済手段設定<br>・ 処理区分                                                                                                    | <ul> <li>下記の決済手段のうち、契約がある決済手段の初期設定にのみ、コピーされます</li> <li>クレジットカード</li> <li>docomo</li> <li>auかんたん</li> <li>ソフトバンク</li> <li>楽天ペイ</li> <li>LINE Pay</li> <li>ネット銀聯</li> <li>リンクタイプ Plusでは各決済手段で個別に設定可能となっており、メールリンクではご利用できなかった下記の決済手段でも処理区分の初期設定ができるようになっています</li> <li>au PAY (ウェブ方式)</li> <li>楽天ペイV2</li> <li>メルペイ</li> </ul> |  |
| • 決済リトライ上限                                                                                  | <ul> <li>リンクタイプ Plus&gt; 設定&gt; 決済設定</li> <li>決済共通設定</li> <li>・ リトライ最大回数</li> <li>リンクタイプ Plus&gt; 設定&gt; 会員編集設定</li> <li>会員編集情報設定</li> <li>・ リトライ最大回数</li> </ul> | クレジットカード決済をご契約の場合のみ、コ<br>ビーされます<br>リンクタイプ Plusでは決済と会員編集で個別に設<br>定可能となっており、0または省略時は5回となり<br>ます                                                                                                    |  |

| メールリンク設定        | リンクタイプ Plus 設定(コピー先)                                                                                                    |                                                                                                    |
|-----------------|----------------------------------------------------------------------------------------------------|----------------------------------------------------------------------------------------------------|
| 項目名             | 項目名                                                                                                    | 備考                                                                                                    |
| • レシート店舗名       | リンクタイプ Plus> 設定> 決済設定<br>コンビニ設定<br>• POSレジ表示欄1<br>リンクタイプ Plus> 設定> 決済設定<br>Pay-easy設定<br>• ATM表示欄1                                                                                                    | 下記の決済手段のうち、契約がある決済手段の初<br>期設定にのみ、コピーされます<br>・ コンビニ<br>・ Pay-easy<br>リンクタイプ Plusでは各決済手段で個別に設定可<br>能となっております |
| • お問合せ先         | <ul> <li>リンクタイプ Plus&gt; 設定&gt; 決済設定</li> <li>コンビニ設定         <ul> <li>お問合せ先</li> </ul> </li> <li>リンクタイプ Plus&gt; 設定&gt; 決済設定</li> <li>Pay-easy設定         <ul> <li>お問合せ先</li> </ul> </li> <li>リンクタイプ Plus&gt; 設定&gt; 案内通知設定</li> </ul> | 下記の決済手段のうち、契約がある決済手段の初<br>期設定にのみ、コピーされます<br>・ コンビニ<br>・ Pay-easy<br>リンクタイプ Plusでは各決済手段で個別に設定可<br>能となっております |
|                 | 案内メール設定<br>• お問合せ先                                                                                                    |                                                                                                    |
| • お問合せ先電話番<br>号 | <ul> <li>リンクタイプ Plus&gt; 設定&gt; 決済設定</li> <li>コンビニ設定         <ul> <li>お問合せ先電話番号</li> </ul> </li> <li>リンクタイプ Plus&gt; 設定&gt; 決済設定</li> <li>Pay-easy設定         <ul> <li>お問合せ先電話番号</li> </ul> </li> </ul>                                | 下記の決済手段のうち、契約がある決済手段の初<br>期設定にのみ、コピーされます<br>・ コンビニ<br>・ Pay-easy<br>リンクタイプ Plusでは各決済手段で個別に設定可<br>能となっております |
|                 | リンクタイプ Plus> 設定> 案内通知設定<br>案内メール設定<br>・ お問合せ先電話番号                                                                                                    |                                                                                                    |
| • お問合せ先受付時<br>間 | <ul> <li>リンクタイプ Plus&gt; 設定&gt; 決済設定</li> <li>コンビニ設定         <ul> <li>お問合せ先受付時間</li> </ul> </li> <li>リンクタイプ Plus&gt; 設定&gt; 決済設定</li> <li>Pay-easy設定         <ul> <li>お問合せ先受付時間</li> </ul> </li> </ul>                                | 下記の決済手段のうち、契約がある決済手段の初<br>期設定にのみ、コピーされます<br>・ コンビニ<br>・ Pay-easy<br>リンクタイプ Plusでは各決済手段で個別に設定可<br>能となっております |
|                 | リンクタイプ Plus> 設定> 案内通知設定<br>案内メール設定<br>・ お問合せ先受付時間                                                                                                    |                                                                                                    |

| メールリンク設定                             | リンクタイプ Plus 設定(コピー先)                                                                                                    |                                                                                                    |
|--------------------------------------|----------------------------------------------------------------------------------------------------|----------------------------------------------------------------------------------------------------|
| 項目名                                  | 項目名                                                                                                    | 備考                                                                                                    |
| <ul> <li>システム出力メッ<br/>セージ</li> </ul> | リンクタイプ Plus> 設定> 表示設定<br>・ 言語コード                                                                                                    | リンクタイプ Plusではシステム出力メッセージだけでなく、決済/会員編集画面についてもすべて、言語コードの設定が反映されますまた、リンクタイプ Plusでは中国語も選択可能となっております                                        |
| • 確認表示                               | <ul> <li>リンクタイプ Plus&gt; 設定&gt; 決済設定</li> <li>決済共通設定         <ul> <li>確認画面スキップフラグ</li> </ul> </li> <li>リンクタイプ Plus&gt; 設定&gt; 会員編集設定</li> <li>会員編集情報設定         <ul> <li>確認画面スキップフラグ</li> </ul> </li> </ul> | リンクタイプ Plusでは決済と会員編集で個別に設<br>定可能となっております                                                                                               |
| • 有効期限の指定                            | <ul> <li>リンクタイプ Plus&gt; 設定&gt; 決済設定</li> <li>決済共通設定         <ul> <li>取引有効日数</li> </ul> </li> <li>リンクタイプ Plus&gt; 設定&gt; 会員編集設定</li> <li>会員編集情報設定             <ul> <li>取引有効日数</li> </ul> </li> </ul>       | リンクタイプ Plusでは決済と会員編集で個別に設定可能となっており、0日〜99日まで設定可能です                                                                                      |
| • 一括処理 初期動<br>作モード                   | _                                                                                                    | リンクタイプ Plusでは一括処理時のみメール送信<br>有無を設定できる機能はないため、コピーされま<br>せん<br>リンクタイプ Plusにて、メールを送信したい場<br>合、「~~設定移行Webページのメール設定のと<br>ころを参照させたい~」をご覧ください |
| ショップ管理> メール通<br>知設定画面<br>• メールアドレス   | リンクタイプ Plus> 設定> 案内通知設定<br>案内メール設定<br>・ 送信先メールアドレス(BCC)                                                                                                    | リンクタイプ Plusでは購入ありがとうメールだけ<br>でなく、下記のすべてのメールのBCC送信先に適<br>用されます<br>・ 決済案内メール<br>・ 購入ありがとうメール<br>・ 会員カード登録案内メール<br>・ 会員カード登録完了メール         |
|                                      | リンクタイプ Plus> 設定> 決済設定         決済共通設定         ・ 決済完了通知メールアドレス         リンクタイプ Plus> 設定> 会員編集設定         会員編集情報設定         ・ 編集完了通知先メールアドレス                                                                     | リンクタイプ Plusでは、加盟店様向けの通知とし<br>て、決済完了通知メールと編集完了通知メールを<br>ご用意しています                                                                        |

| メールリンク設定 | リンクタイプ Plus 設定(コピー先)                                        |                                                                |
|----------|-------------------------------------------------------------|----------------------------------------------------------------|
| 項目名      | 項目名                                                         | 備考                                                             |
|          | リンクタイプ Plus>設定>案内通知設定<br>案内メール設定                            | メールアドレスの設定がある場合、設定コピー時<br>に「前日分決済完了メール送信フラグ」も「送信<br>する」に設定されます |
|          | <ul><li>前日分決済完了メール送信フラグ</li><li>前日分決済完了メール送信先アドレス</li></ul> |                                                                |

# 2 リンクタイプ Plus 設定コピー操作マニュアル 改定履歴

| バージョン | 公開日        | 章 | 内容   |
|-------|------------|---|------|
| 1.00  | 2023/11/20 | - | 新規作成 |